### PISO-DNM100U FAQ

| Q1: What is the meaning of the Explicit_EPR in the AddDevice() function? (2017/11/07,   |
|-----------------------------------------------------------------------------------------|
| Johney)2                                                                                |
| Q2: Does the PISO-DNM100U support loading the EDS file function? (2017/12/02, Johney) 3 |
| Q3: Does the PISO-DNM100U could only work with Explicit Message connection?             |
| (2017/12/16, Johney)                                                                    |
| Q4: After connecting the PISO-DNM100U with the DeviceNet slaves, all slaves NET led are |
| blinking. (2020/11/01, Johney)                                                          |
| Q5: Why the PISO-DNM100U cannot go online? (2020/11/03, Johney)                         |
| Q6: How can I add a terminal resistor with the M12 connector? (2020/11/12, Johney)7     |
| Q7: How to communicate with the [SMC Valve] by the PISO-DNM100U? (2020/11/12,           |
| Johney)                                                                                 |
| Q8: How to open/close the MKS T3BIA with the DNM_Utility? (2020/11/18, Johney) 10       |
| Q9: The PISO-DNM100U can't find the MKS T3BIA. How to connect the external power of     |
| the MKS T3BIA? (2020/11/21, Johney)11                                                   |
| Q10: The PISO-DNM100U is terminal block of CAN-H and CAN-L. How to connect to the       |
| M12 connector of the MKS T3BIA? (2020/11/27, Johney) 12                                 |
| Q11: When developing the PISO-DNM100U with C#, I got the "Access violation at".         |
| How to solve this problem? (2020/11/27, Johney)                                         |
| Q12: When using the PISO-DNM100U with my application, I found the remote device has     |
| changed its control value and my application did not change it. What is the problem?    |
| (2023/09/13, Johney)                                                                    |

### Q1: What is the meaning of the Explicit\_EPR in the AddDevice() function? (2017/11/07, Johney)

Ans:

It is the "Expected Packet Rate". This means that the timeout value when the slave device does not response. There are various slave devices which have different performance. We suggest that the user set the value of 2500 which is the default value of the DeviceNet spec.

## Q2: Does the PISO-DNM100U support loading the EDS file function? (2017/12/02, Johney)

#### Ans:

There is another method which works like loading the EDS file. By using the DNM\_Utility, the user could add slave devices one by one in the first PISO-DNM100U. The setting information will always be saved in the module, even the module was moved to another PC.

After adding all slave devices, the users are able to "Export the setting" from the PISO-DNM100U.

By using the "Export" button in the DNM\_Utility, the setting of the PISO-DNM100U will be save in a file (\*.EEP). The "Export" button was shown In the ch 3.1.11 of the DNM\_Utility manual which is "DeviceNet Master Utility User Manual.pdf".

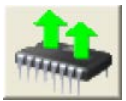

The file (\*.EEP) could be viewed as the EDS file of the PISO-DNM100U. The users can "Import the file" into another PISO-DNM100U by the DNM\_Utility. The "Import" button was shown in the ch3.1.12 of the DNM\_Utility manual which is "DeviceNet Master Utility User Manual.pdf".

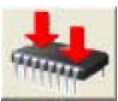

The configured PISO-DNM100U has all the slaves' information. The users just make the PISO-DNM100U to start working in the Labview and no need to add the slave devices again.

### Q3: Does the PISO-DNM100U could only work with Explicit Message connection? (2017/12/16, Johney)

Ans:

Yes. The firmware version v1.6 or newer could support this methodology.

After added slave devices, you need to call PISODNM\_StartAllDevice API. It will make the PISO-DNM100U to communicate with all slave devices. The user could follow the flow char in the manual. Here is the example in page 39.

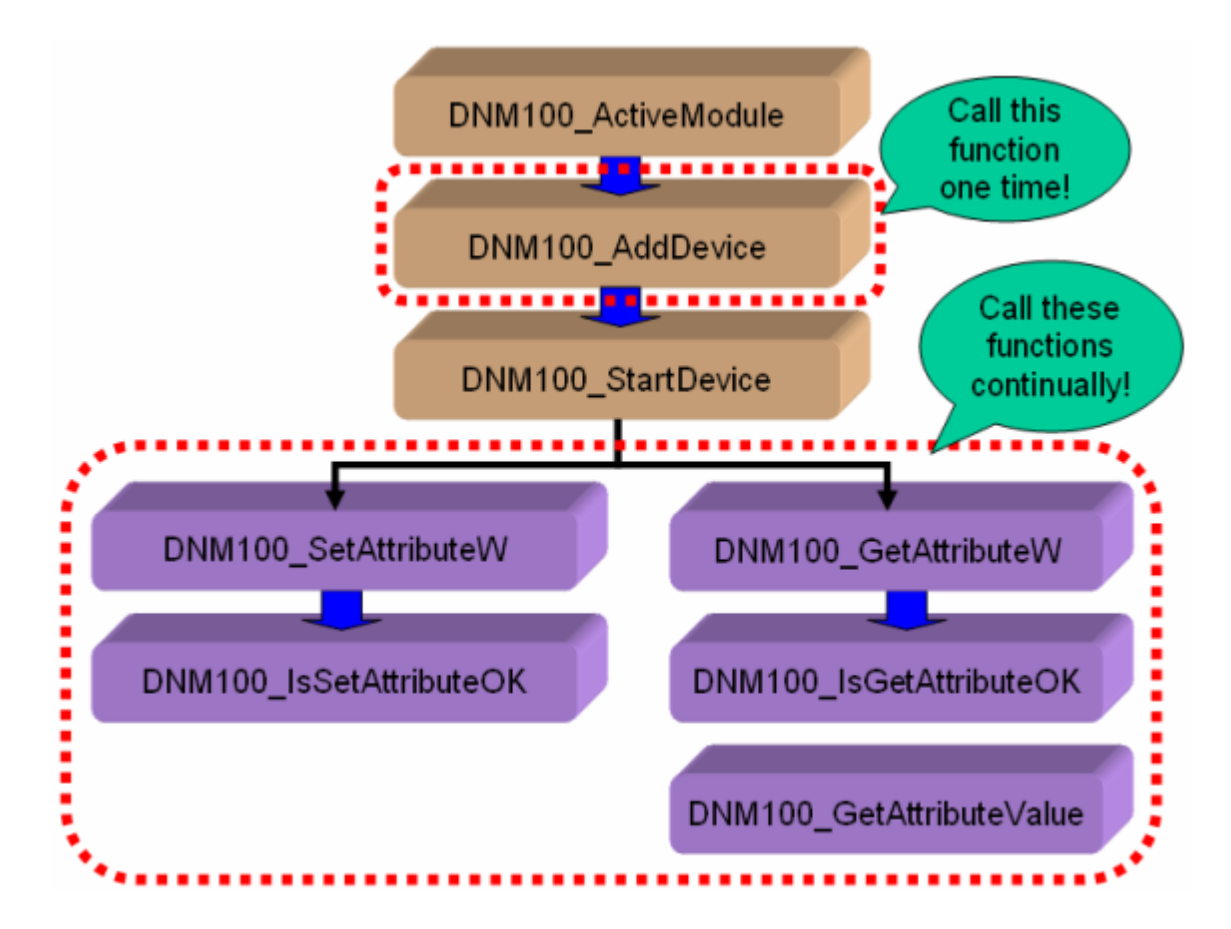

### Q4: After connecting the PISO-DNM100U with the DeviceNet slaves, all slaves NET led are blinking. (2020/11/01, Johney)

Ans:

When the NET led blinking, it shows the CAN network meets some errors. Usually, there are two frequent problems.

1. The baud rate is mismatch.

If you change the baud rate of the network, make sure that all slave devices change to the new baud rate. Mixed baud rates produce communication errors. There are only 125 kbps, 250 kbps, 500 kbps baud rates supported.

The wrong terminal resistor.
Ensure that you have one 121Ω terminating resistor at each end of the trunk line.

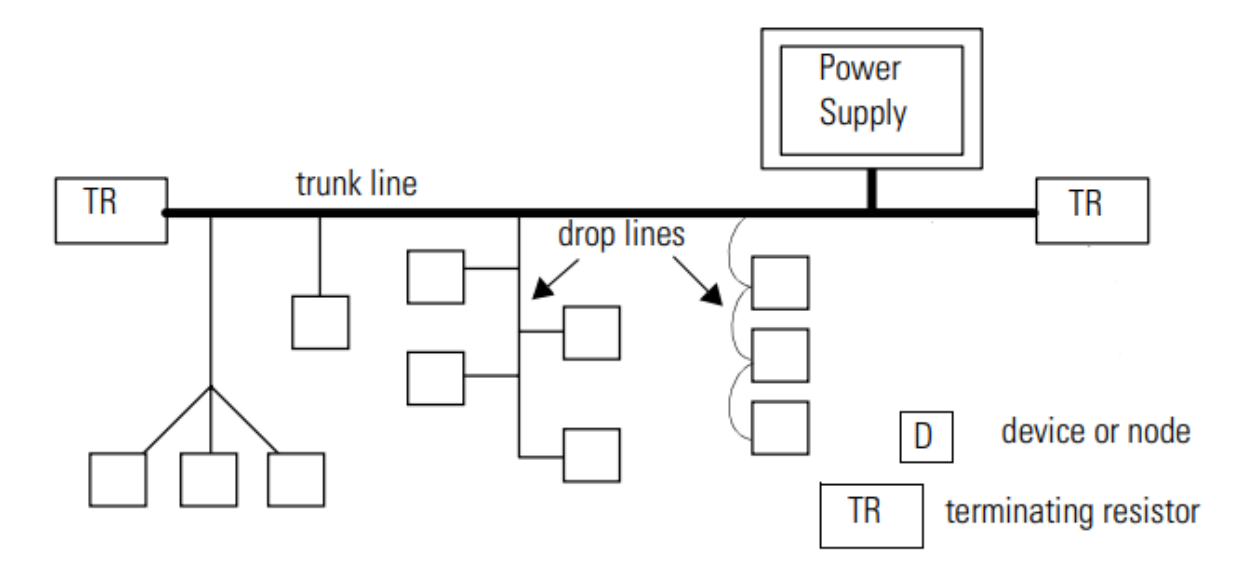

#### Q5: Why the PISO-DNM100U cannot go online? (2020/11/03, Johney)

Ans:

- 1. Make sure the CAN network has other slave devices. The single PISO-DNM100U cannot go online alone.
- 2. Make sure the DeviceNet network has connected to the power source.

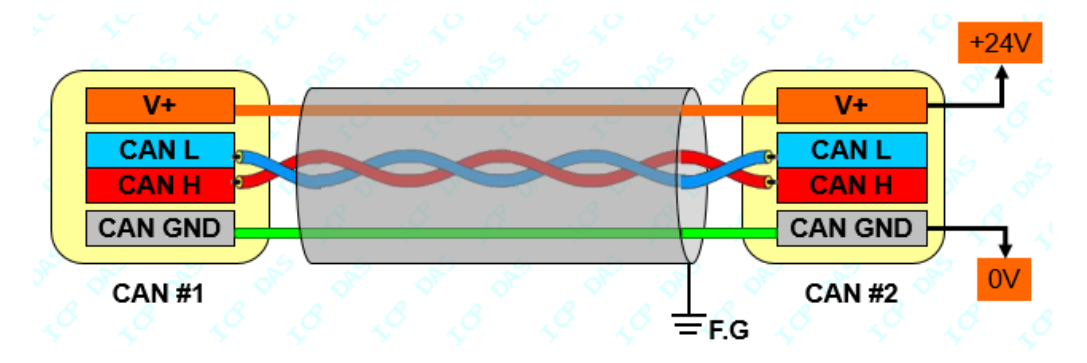

3. Make sure the communication distance and the baud rate. The ideal CAN table shown below.

| CAN Baud Rate | Ideal CAN bus distance |
|---------------|------------------------|
| 500 Kbps      | 100 meters             |
| 250 Kbps      | 250 meters             |
| 125 Kbps      | 500 meters             |

### Q6: How can I add a terminal resistor with the M12 connector? (2020/11/12, Johney)

Ans:

Here shows the instruction.

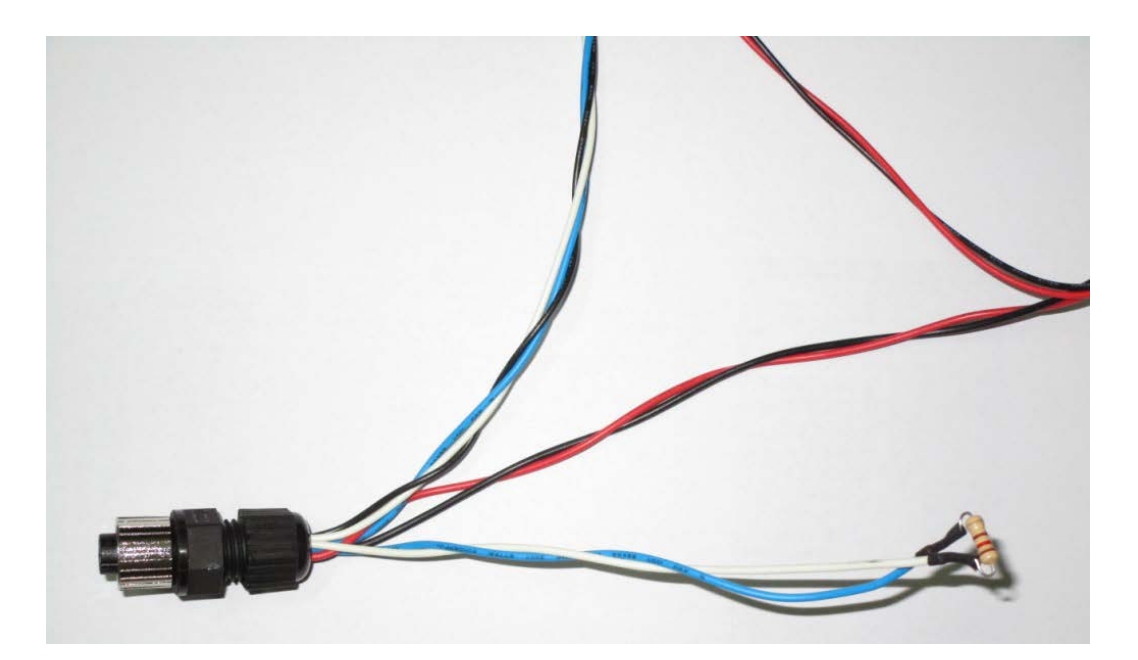

### Q7: How to communicate with the [SMC Valve] by the PISO-DNM100U? (2020/11/12, Johney)

Ans:

#### **SMC ITVH-2000**:

Series ITV electro-pneumatic and electronic vacuum regulators control air/vacuum pressure in proportion to an electric signal. They are light weight in design with a bright and easy to read LED display.

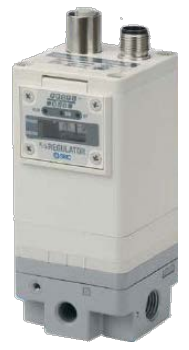

#### Wire connection with the DeviceNet Master:

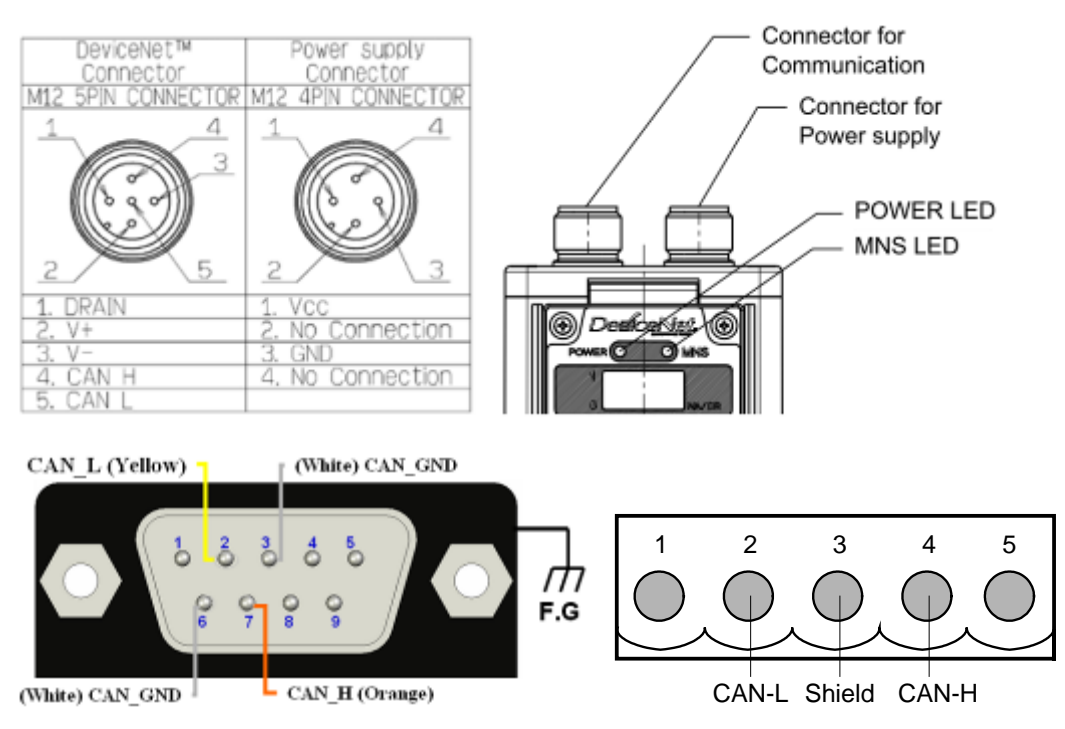

#### The DNM Utility communicates with the SMC ITV valve :

| Boards T                                                           | Record and and a                                                                 | (en l 💿 l 🖷 l =                                                                                                    | ***                                                                |
|--------------------------------------------------------------------|----------------------------------------------------------------------------------|----------------------------------------------------------------------------------------------------|--------------------------------------------------------------------|
| Accention Free                                                     | re Ver [250 Marter ID] 0                                                         | BaxdRate 1256 bpz Mark                                                                                                    | a Status CKI                                                       |
| A. Brancisco Condina estimo Branco                                 | e Devices 1/0 Monitor                                                            |                                                                                                    |                                                                    |
|                                                                    |                                                                                  |                                                                                                    |                                                                    |
| <b>.</b>                                                           |                                                                                  |                                                                                                    |                                                                    |
| 1                                                                  |                                                                                  |                                                                                                    |                                                                    |
| 1.2.1                                                              |                                                                                  |                                                                                                    |                                                                    |
|                                                                    |                                                                                  |                                                                                                    |                                                                    |
|                                                                    |                                                                                  |                                                                                                    |                                                                    |
|                                                                    |                                                                                  |                                                                                                    |                                                                    |
|                                                                    |                                                                                  |                                                                                                    |                                                                    |
| DeviceNate: J 1/P Regulator                                        | 19 Ecreaction Type (Pat)                                                         | Ever Code:                                                                                                    |                                                                    |
| DeviceName JLIP Regulator<br>Input Data Byres Litt                 | 177 Econocition Type (Pat)<br>ph 17 Outpac Data Epices Libri                     | Ever Code:                                                                                                    | Danzilo inti C Mit 10                                              |
| DeviceName    E.P. Regulator<br>Input Data Bytes Lor<br>IPD FF.    | 17 Econocition Type (Pall<br>ph. 17 Guiges Date System Linn<br>190.00            | Ewe Code:                                                                                                    | Canzilo inst D Mit 10<br>Gal Attabute                              |
| DeviceName § LAP Regulator<br>Incut Data Bares Lar<br>IPD FF:      | tv Econocidon Type (Mat<br>Mr. 17 OutpacDass Bytes: Lon<br>100.00.               | Ewe Code<br>pt 2<br>Pt 2<br>Pt 2                                                                                                    | Dani 10 inst 0 Ark 10<br>Gel Alskute<br>ASOI - BYTE - WORD - DWORD |
| DeviceName () LAT Regulator<br>Input Data Bytes : Lot<br>IND FF;   | tv Coreaction Type (Mat<br>ht. <mark>7.</mark> OutpacData Extres. Lon<br>190.00. | Ewe Gode                                                                                                    | Deci 10 Inst. 0 Mit 10<br>Gef Atskute<br>ASOI - BYTE WORD DWORD    |
| DeviceName: § LAT Regulation<br>hepse Data Bytes : Lot<br>170 FT : | tv Coreaction Type (Pat<br>ph. <mark>2</mark>                                    | Ever Code<br>pt 2<br>Code<br>Code<br>C | Deci 10 Inst 10 Mis 10<br>Get Anbue<br>ASOI - BYTE WORD DWORD      |

Here shows that the DNM\_Utility has communicated the SMC valve.

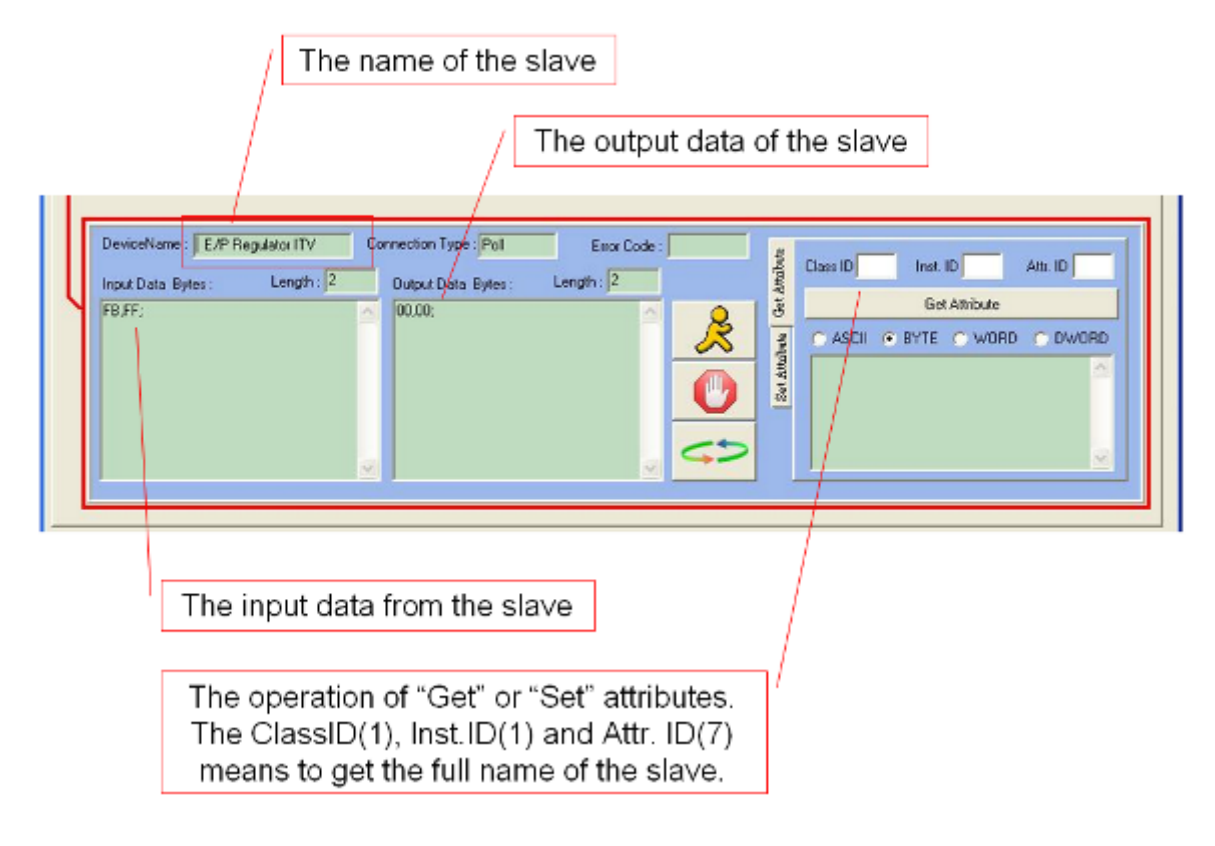

## Q8: How to open/close the MKS T3BIA with the DNM\_Utility? (2020/11/18, Johney)

#### Ans:

Here shows the output data bytes of the DNM\_Utility.

| DeviceNet Master Utility V2.2                                                                                                    |                                                                                             |
|----------------------------------------------------------------------------------------------------|---------------------------------------------------------------------------------------------|
| Board Edit About                                                                                                    |                                                                                             |
| Total Modules 1<br>Module No 6                                                                                                    |                                                                                             |
| Active Module Firmware Ver : 1.80 Master ID : 0 Baud Rate : 500K bps                                                                                                    | Master Status : OK!                                                                         |
| Remote Devices Configuration Remote Devices I/O Monitor                                                                                                    |                                                                                             |
| 17                                                                                                    |                                                                                             |
| DeviceName : T3BIA   Connection Type : Poll   Error Code :     Input Data Bytes :   Length : 8   Output Data Bytes :   Length : 4     A0,FF,7F,07,11,11,11,00;   00,00,00,00;   Image: Second Second S | Class ID 1 Inst. ID 1 Attr. ID 7<br>Get Attribute<br>• ASCII C BYTE C WORD C DWORD<br>T3BIA |

| Output(4 bytes) | Input(8 bytes)          | Plate |
|-----------------|-------------------------|-------|
| 00,00,00,01;    | A0,FF,7F,FF,FF,00,00,00 | Open  |
| 00,00,01,01;    | A0,FF,7F,00,00,00,00,01 | Close |
| 00,00,02,01;    | A0,FF,7F,FF,FF,00,00,02 | Open  |

### Q9: The PISO-DNM100U can't find the MKS T3BIA. How to connect the external power of the MKS T3BIA? (2020/11/21, Johney)

#### Ans:

Here shows the connection.

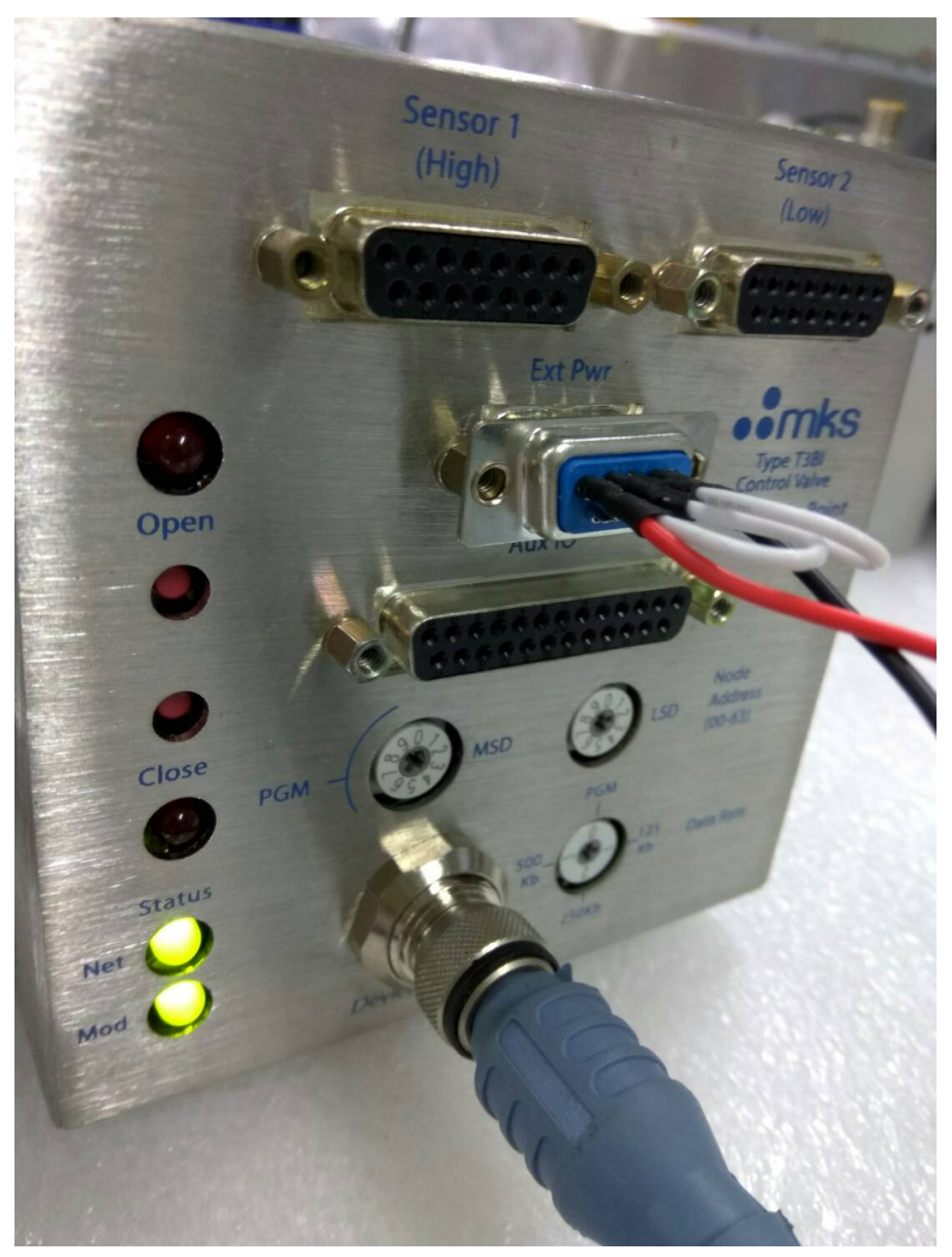

#### Q10: The PISO-DNM100U is terminal block of CAN-H and CAN-L. How to connect to the M12 connector of the MKS T3BIA? (2020/11/27, Johney)

#### Ans:

Here is the M12 pin assignment. You can connect the corresponding pins.

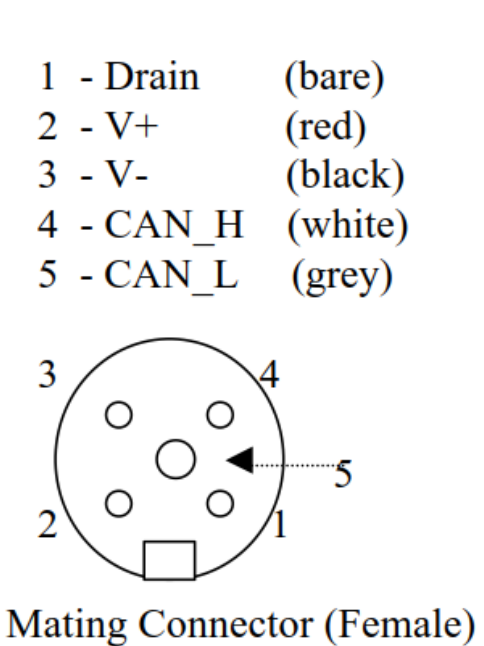

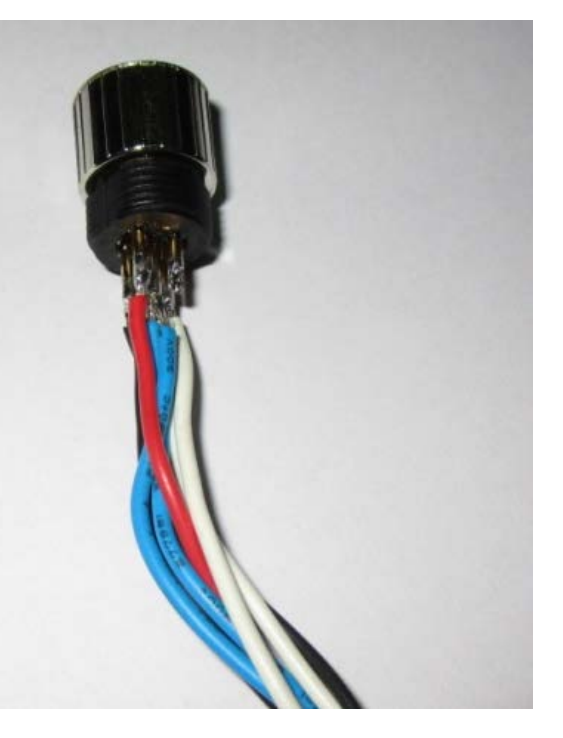

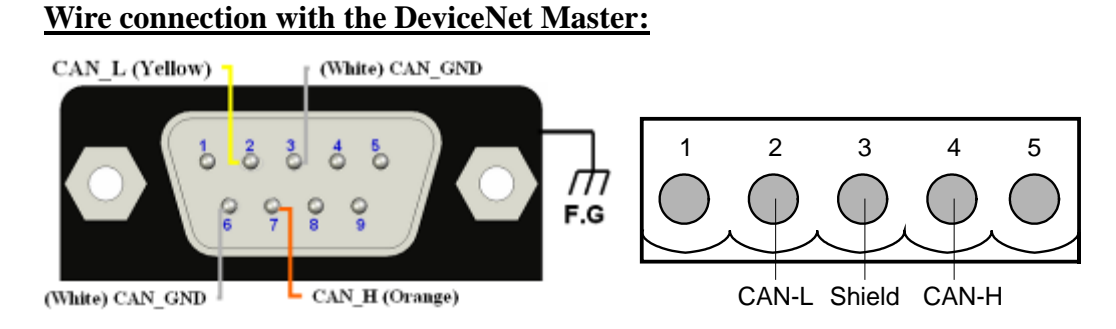

# Q11: When developing the PISO-DNM100U with C#, I got the "Access violation at ....". How to solve this problem? (2020/11/27, Johney)

Ans:

Error message happens as the below, when PISO-DNM100U communicates with the slave devices.

| l III | MtrPosDie2(4)                       | 190.733                                            |                   |         |
|-------|-------------------------------------|----------------------------------------------------|-------------------|---------|
|       | DTC Num_ECU2                        | 0                                                  |                   | - 4     |
|       | Halla Session(4)                    | 7F:10                                              | CLAMP DI          | 1 🔟 🔡   |
| N 1   | Virtual_plc_controller              |                                                    | 23                |         |
|       | Access violation<br>address 0013400 | n at address 002D6066 in module 'CM100.dll'<br>10. | . Read of         | FWD FWD |
|       |                                     |                                                    | OK                | FWD     |
|       | measured Id(4)                      | 0.0837206915020943                                 |                   |         |
| 1     | Measured Iq(4)                      | 0.0217324160039425                                 | 7-0. 0-30111      |         |
|       | Cogging Torque Trim                 | 0B:62:FE:FE:                                       | 17-18. CLUTCH     | ON      |
|       | CogMx6(4)                           | 0.174                                              |                   |         |
|       | CogMy6(4)                           | 15.993                                             |                   |         |
|       | CogMx12(4)                          | 0.136                                              | 11-12. TILT BRAKE | ON _    |

The C# is managed tool. You should use the managed DLL. The PISO-DNM100U has provided the PISODNM100\_CShart.dll for the C# development. After installing the PISO-DNM100U setup file, it locates at the

C:\ICPDAS\PISO-DNM100\DLL\x86\C# DLL

| C:\ICPDAS\PISO-DNM100\DLL\x86\C# DLL |                                                                                                    |  |                |              |       |  |  |  |
|--------------------------------------|----------------------------------------------------------------------------------------------------|--|----------------|--------------|-------|--|--|--|
| ^                                    | 名稱 ^                                                                                                    |  | 修改日期           | 類型           | 大小    |  |  |  |
| *                                    | NISODNM100_CSharp.dll                                                                                                    |  | 2020/7/8 15:26 | 應用程式擴充       | 10 KB |  |  |  |
|                                      | orsein State (1997) 100 The second second s |  | 2020/7/8 15:26 | XML Document | 45 KB |  |  |  |

#### Q12: When using the PISO-DNM100U with my application, I found the remote device has changed its control value and my application did not change it. What is the problem? (2023/09/13, Johney)

Ans:

This is known problem with the PCB v1.30. It was caused by the component. It will change the control output data within DPRAM in random address and random time. Here shows the control value change case.

| 鏐 | 7 153 RECEIVE  | 52D | DATA | 2.0A   | 2 0A 17  |         | 14:50:56 | 512642 |
|---|----------------|-----|------|--------|----------|---------|----------|--------|
| 銵 | ? 153 RECEIVE  | 52D | DATA | 2.0A 2 | 0A 17    |         | 14:50:56 | 746756 |
| 銵 | ? 153 RECEIVE  | 52D | DATA | 2.0A 2 | 0A 17    |         | 14:50:56 | 982020 |
| 銵 | ? 153 RECEIVE  | 52D | DATA | 2.0A 2 | 0A 17    |         | 14:50:57 | 216831 |
| 銵 | ? 153 RECEIVE  | 52D | DATA | 2.0A 2 | 0A 17    | SP:120  | 14:50:57 | 450329 |
| 銵 | ? 153 RECEIVE  | 52D | DATA | 2.0A 2 | 0A 17    |         | 14:50:57 | 684279 |
| 銵 | ? 153 RECEIVE  | 52D | DATA | 2.0A 2 | 0A 17    |         | 14:50:57 | 917957 |
| 銵 | ? 153 RECEIVE  | 52D | DATA | 2.0A 2 | 0A 17    |         | 14:50:58 | 151325 |
| 銵 | ? 153 RECEIVE  | 52D | DATA | 2.0A 2 | 0A 17    |         | 14:50:58 | 386655 |
| 銵 | ? 153 RECEIVE  | 52D | DATA | 2.0A 2 | 0A 17    |         | 14:50:58 | 620887 |
| 銵 | ? 153 RECEIVE  | 52D | DATA | 2.0A 2 | 0A 17    |         | 14:50:58 | 854575 |
| 銵 | ? 153: RECEIVE | 52D | DATA | 2.0A 2 | 0A 07    |         | 14:50:59 | 89884  |
| 銵 | ? 153: RECEIVE | 52D | DATA | 2.0A   | 2 0 A 07 |         | 14:50:59 | 324409 |
| 銵 | ? 153: RECEIVE | 52D | DATA | 2.0A 2 | 2 0 A 07 |         | 14:50:59 | 558351 |
| 銵 | ? 153 RECEIVE  | 52D | DATA | 2.0A 2 | 2 0 A 07 |         | 14:50:59 | 792021 |
| 銵 | ? 153 RECEIVE  | 52D | DATA | 2.0A 2 | 2 0 A 07 | 59.50.0 | 14:51:00 | 25685  |
| 銵 | ? 153 RECEIVE  | 52D | DATA | 2.0A 2 | 2 0 A 07 |         | 14:51:00 | 259067 |
| 銵 | ? 153 RECEIVE  | 52D | DATA | 2.0A 2 | 0 A 07   |         | 14:51:00 | 492739 |
| 銵 | ? 153 RECEIVE  | 52D | DATA | 2.0A   | 2 OA 07  |         | 14:51:00 | 727190 |

If you found your PCB is v1.30, mail to us to upgrade the component. Here show the upgrade PCB v1.31

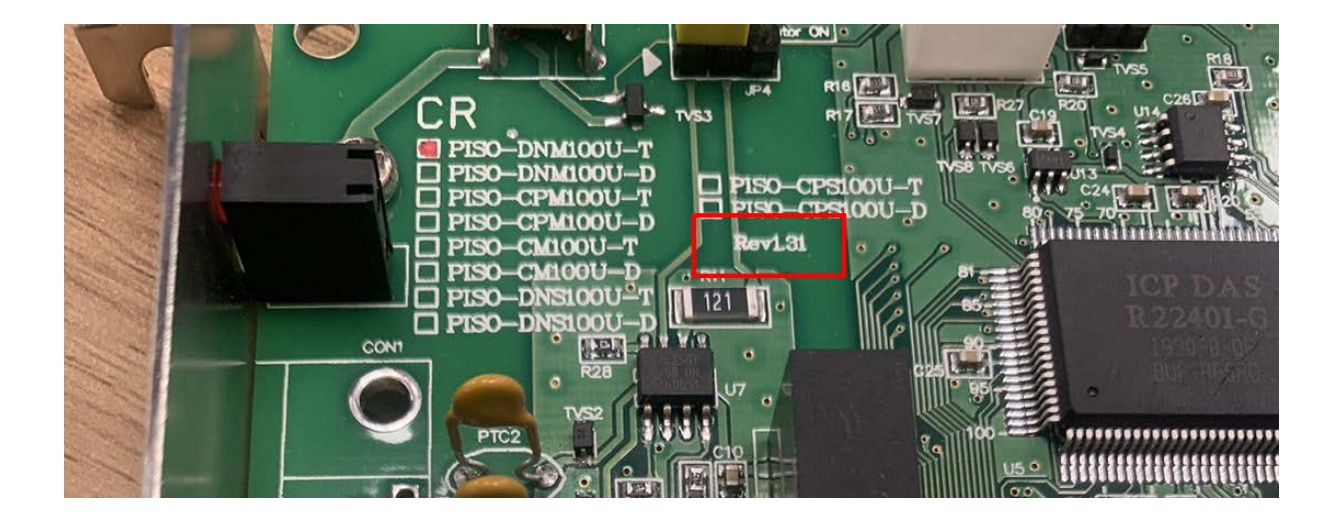